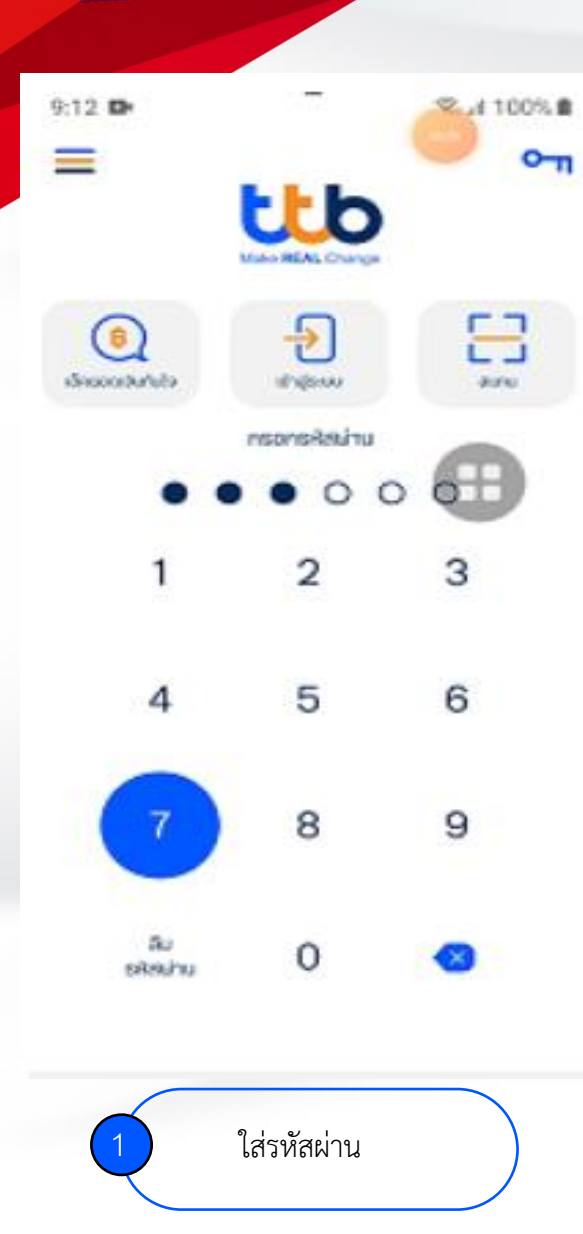

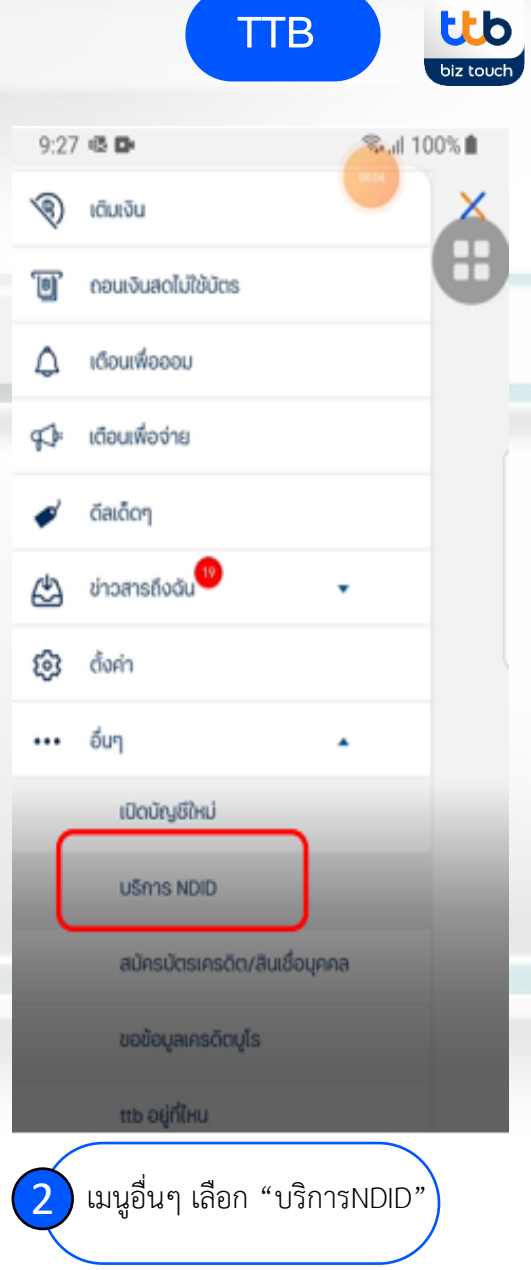

TTB

**TTB TOUCH** 

|   | 9:41 .แ ଵ ■<br>< รายการรอดำเนินการ                                  | KBANK รายละเอียดการยืนยันตัวตัน                                                                                                    |
|---|---------------------------------------------------------------------|----------------------------------------------------------------------------------------------------|
|   | <b>KBANK</b> ><br>วันหมดอายุ : 01/03/2021 - 11:45                   | วันหมดอายุ<br>01/03/2021 - 11:45<br>ข้อกวาม<br>ท่านทำลังให้ ธนาคาธกลิกรไทย ยืนยันตัวตนและส่ง<br>ข้อมูลเพื่อประกอบการยื่นแบบภาษี (E-filling)                                                                  |
|   | SCB Easy ><br>วันหมดอายุ : 01/03/2021 - 11:45                       | คุณได้รับการแจ้งเดือนนี้ เนื่องจากคุณได้ทำการขอ<br>ยืนยันตัวตนจากธนาคาร/ผู้ให้บริการ โดยใช้ NDID<br>ที่ลงทะเบียนไว้กับธนาคารกสิกรไทย คุณสามารถ<br>ตรวจสอบรายละเอียดความถูกต้องของข้อมูลได้ใน<br>ขั้นตอนตัดไป |
|   | <b>UOB</b> ><br>วันหมดอายุ : 01/03/2021 - 11:45                     |                                                                                                    |
| Ŀ | KBANK         >           วันหมดอายุ : 01/03/2021 - 11:45         > | ดำเนินการต่อ                                                                                                    |
| r |                                                                     | ยกเลิกรายการ                                                                                                    |
|   | 3 เลือกคำขอยืนยันตัวตน                                              | 4 กด "ดำเนินการต่อ"                                                                                                    |
|   |                                                                     |                                                                                                    |

**UOBKayHian** 

Biometric

ข้อกำหนดและเงื่อนไข

## หนังสือยินยอมให้ธนาคารเก็บ/ใช้/เปิดเผย ข้อมูลทางชีวภาพ

ข้าพหร้า (ๆข้ออใช้บริการา 8มยอนให้ รมาคาร ทหารไทยรมขาต จำกัด (มหาชน) (ๆขู้ให้ บริการา (ก) เก็น ใช้ รูปในหน้าที่มีการเกียวคำ ความเหมือนด้วยไปรมกรมคอมพิวเดอร์ (Face Recognition) และ/หรือสายนิ้วมือ (Finger Print) เพื่อวัตถุประสงค์ในการพิสุจบด้วตนในการทำ ธุรกรรมใดๆ กันผู้ให้บริการ และ/หรือใช้เป็นสายมือ ชื่ออิเล็กกรอมิกซีอที่มุ่มอใช้บริการขอบให้แก่ผู้ ให้บริการใต้ตามวัตถุประสงค์ที่มีอยู่ในสิญญา ระหว่าอผู้ให้บริการกับผู้ขอใช้บริการและ/หรือ ตามที่ระบุไว้ในนโยมายความเป็นส่วนตัวของผู้ให้ บริการ (Privacy Policy) (ช) เกิม ใช้ เปิดเมส รูป ในหน้าที่มีการเกียนคำความเหมือนด้วยไปรแกรม ควมเข้าตาอต์ (Face Descentificat และกัตรและ/ม

**BUBBU** 

Nitunau

กด "ยินยอม"

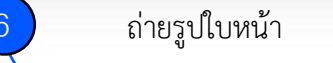

9:41

ถ่ายรูป

ให้ใบหน้าอยู่ภายในกรอบที่ทำหนด

<

| antimore              |              |
|-----------------------|--------------|
| ข้อมูลส่วนตัว         |              |
| ชื่อ เทาษาไทยว        | อุธัสมา      |
| นามสกุล (ภาษาไทย)     | อารมณ์ดี     |
| ชื่อ (ทาบาอังกฤบ)     | Urassaya     |
| นามสิฏิล (ภาษาดังกฤษ) | Aromdee      |
| วันกิด                | 11 U.A. 2523 |
| สัญชาติ               | ไทย          |
| สถานภาพ               | Iao          |

ttb

biz touch

ยืนยันข้อมูล

กรณาตรวจสอบข้อมูลทั้งหมดให้ถูกต้อง หากต้องการ

แก้ใชชีอมูล กรุณาเข้าให้ที่แบบ ตั้งก่า > มือมูลของดัน >

TTB

<

- + + h.

**TTB TOUCH** 

หมายเลขบัตรประชาชน 1-2122-00123-26-8

ตรวจสอบข้อมูลส่วนตัว

| กลุยมาตรองสอบเ<br>เหมือร้อนจ กระบา | ງດາຈານດາງ ເປັນ | โอง หากต้องกาย<br>• ชิงมอองดีม > |
|------------------------------------|----------------|----------------------------------|
| chucksyoli                         |                |                                  |
|                                    | ใส่รหัส PIN    |                                  |
| 00                                 | 0000           | 0                                |
|                                    |                |                                  |
|                                    |                |                                  |
| 1                                  | 2              | 3                                |
| 1<br>4                             | 2<br>5         | 3                                |
| 1<br>4<br>7                        | 2<br>5<br>8    | 3<br>6<br>9                      |

8 ใส่รหัส PIN อีกครั้งขออนุมัติ คำขอ

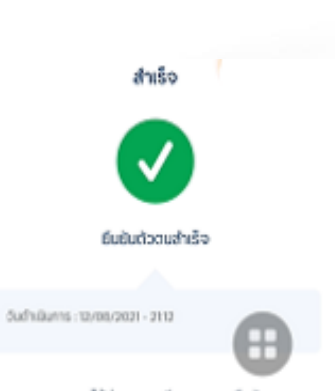

**UOBKayHian** 

รมาคารได้ส่งรายอะเอียดพงการยืมมัน ต่วตมของคุณรียมร้อยเส้อ กรุณาดำเนินการย์อูกัมอปพลิเคชิม ที่คุณขึ้นกำหอเพิ่ส(ด่านมิ)การขั้นตอนตัดไป

ทำรายการสำเร็จ